Planning and Budget

| SUBJECT: | Budget Journal Creation and Processing | Page 1 of 17 |
|----------|----------------------------------------|--------------|
|          | 5 5                                    | 5            |

NOTE: These instructions come from the training materials for Budget Journals.

Moving the budget from one Cost Center to another

#### NAVIGATION: Main Menu – Commitment Control – Budget Journals – Enter Budget Journals

Step 1: Go to the Budget Entry "Add a New Value" page and click Add

| Enter Budget Journals |                          |  |  |  |  |  |
|-----------------------|--------------------------|--|--|--|--|--|
| Eind an Existin       | ng Value Add a New Value |  |  |  |  |  |
| Business Unit:        | 00759 🔍                  |  |  |  |  |  |
| Journal ID:           | NEXT                     |  |  |  |  |  |
| Journal Date:         | 12/16/2014               |  |  |  |  |  |
| Add                   |                          |  |  |  |  |  |

**Step 2:** The Budget pages are displayed. Choose a Ledger Group. The valid values are:

ORG – to create an expenditure budget journal REVEST – to create a revenue budget journal PROJ\_GRT – to create a project/grant expenditure budget journal

Do not use PRMST\_EXP, PRMST\_REV, DETAIL, or DETAIL\_REV.

For our example, enter ORG.

| Budget Header | Budget Lines | Budget Errors | Approval 2 | Approval <u>H</u> istory <u>D</u> ocur | nents      |         |   |
|---------------|--------------|---------------|------------|----------------------------------------|------------|---------|---|
| Unit:         | 00759        | Journal ID:   | NEXT       | Date:                                  | 12/16/2014 | ŀ       |   |
| *Ledger Group | . (          | DRG X         | >          | Fiscal Year:                           | 2015       | Period: | 4 |

Planning and Budget

| SUBJECT:     | Budget Journal Creation and Processing                                                     | Page 2 of 17 |
|--------------|--------------------------------------------------------------------------------------------|--------------|
| Step 3: Choo | ose a Budget Entry Type. The valid values are:                                             |              |
| (            | Driginal – Base or permanent budget entry<br>Adjustment – Adjusted or current budget entry |              |
| For c        | our example, choose Adjustment.                                                            |              |
|              |                                                                                            |              |

| Budget Header Status: | None       |   |
|-----------------------|------------|---|
| *Budget Entry Type:   | Adjustment | ~ |

**Step 4:** Check the Generate Parent Budget(s) box if the Ledger Group chosen is PROJ\_GRT and the budget journal is not transferring budget within the same cost center.

For our example, **DO NOT CHECK THE GENERATE PARENT BUDGET BOX.** 

| *Ledger Group:                                                                                        | PROJ_GRT   |
|----------------------------------------------------------------------------------------------------|------------|
| Control ChartField:                                                                                   | Project    |
| Budget Header Status:                                                                                 | None       |
| *Budget Entry Type:                                                                                   | Adjustment |
| Parent Budget Options                                                                                 |            |
| Generate Parent Budget(s) Generate Parent Budget(s) Use Default Entry Event Parent Budget Entry Type: | Adjustment |

## Step 5: Enter a Long Description. The first 12 characters must be the division or unit code, budget year, and date (ex. C0103B230302).

- Division or Unit Department Code (C0103)
- BYY stands for Budget year (B23)
- Date format MMDD (0302)

Following the document number, enter a complete description of the purpose of the budget journal. For our example, enter **C0103B230302 - TRANSFER BUDGET BETWEEN COST CENTERS**.

| Long Description                                    |
|-----------------------------------------------------|
| C0103B230302 - Transfer budget between cost centers |
|                                                     |
|                                                     |
|                                                     |

**Planning and Budget** 

### SUBJECT: Budget Journal Creation and Processing Page 3 of 17

**Step 6:** Click the **Budget Lines Tab**. Click the "Show all columns" button its to open up the tabs.

| Budget <u>H</u> ead                        | er Bud   | lget Lines Bu | udget <u>E</u> rrors | Approv   | /al 2 | Approval <u>H</u> istory | y <u>D</u> ocumer | nts  |  |
|--------------------------------------------|----------|---------------|----------------------|----------|-------|--------------------------|-------------------|------|--|
| Unit 00759 Journal ID NEXT Date 03/02/2023 |          |               |                      |          |       |                          |                   |      |  |
| *Process Post Journal                      |          |               |                      |          |       |                          |                   |      |  |
| ▼ Lines P                                  |          |               |                      |          |       |                          |                   |      |  |
| Chartfields                                | and Amou | Ints Base Cu  | irrency Details      |          | )     |                          |                   |      |  |
| Delete                                     | Line     | Ledger        | SpeedType            | $\smile$ |       | Account                  | Fund              | Dept |  |
|                                            | 1        | ORG_BD        |                      | Q        | Q     | Q                        | Q                 |      |  |

Step 7: Enter the Speed Type of the cost center the budget entry is to affect and tab. Check the cost center that auto populates to ensure it is the correct one. If not, correct the speed type. For our example, enter 15979. Please do not populate the cost center by keying in the Fund, Dept, Program, and Project manually. PeopleSoft does not recognize invalid combinations for budget journal entries.

Enter the **Account** for the budget transfer. The Account is the same as the "Budget Node" and should start with "B". NOTE: Accounts that start with "B5" are expense budget nodes (accounts). Accounts that start with "B4" are revenue budget nodes (accounts).

Revenue and expense budget entries cannot be on the same budget journal.

For our example, enter **B5009**.

| ✓ Lines |      |        |            |         |        |       |         |          |         |
|---------|------|--------|------------|---------|--------|-------|---------|----------|---------|
| Delete  | Line | Ledger | Speed Type | Account | Fund   | Dept  | Program | Bud Ref  | Project |
|         | 1    | ORG_BD | 15979 Q    | B5009 Q | 1052 🔍 | C0153 | F1096   | BP2015 Q | NA      |

Planning and Budget

| SUBJECT: | Budget Journal Creation and Processing | Page 4 of 17 |
|----------|----------------------------------------|--------------|
|          |                                        |              |

**Step 8:** Enter the amount. Enter a positive number to increase the budget; enter a negative number to decrease the budget. For our example, enter **50.00**.

Enter the **Journal Line Description**. A **6-digit unique reference number** is used at the beginning of the line description field. The unique reference number consists of **MMDDSS** (Month, Day, Sequence #). For our example, enter **030201 transfer budget from F0303**. (You might have to abbreviate some words).

• Some common shortened words:

- Transfer = TFR
- Fund Equity = FE
- Budget = BUD
- Example = 030201 TFR bud to B5039; 030201 TFR to ST 15979

| Amount | >> | Statistics Code | Statistic Amount | Ref | Journal Line Description |
|--------|----|-----------------|------------------|-----|--------------------------|
| 50.00  | >> | ٩               |                  |     | 030201 tfr bud frm F0303 |

Click \pm to add a second row to the transaction.

| Delete       | Line | Ledger | Speed Ty | pe      |      | Account   |
|--------------|------|--------|----------|---------|------|-----------|
|              | 1    | ORG_BD | 15979    | Q       | Q    | B5009     |
| Lines to add | d:   | 1      |          | Journal | Line | Copy Down |

A second line appears with all the values from the first line copied to the second:

| <ul> <li>Entes</li> </ul> |      |        |           |   |   |         |   |        |       |   |         |   |         |   |         |   |             |        |
|---------------------------|------|--------|-----------|---|---|---------|---|--------|-------|---|---------|---|---------|---|---------|---|-------------|--------|
| Delete                    | Line | Ledger | Speed Typ | e |   | Account |   | Fund   | Dept  |   | Program |   | Bud Ref |   | Project |   | Set Options | Amount |
|                           | 1    | ORG_BD | 15979     | Q | Q | B5009   | Q | 1052 🔍 | C0153 | Q | F1096   | Q | BP2015  | Q | NA      | Q | Set Options | 50.00  |
|                           | 2    | ORG_BD |           | Q | Q | B5009   | Q | 1052 Q | C0153 | Q | F1096   | Q | BP2015  | Q | NA      | Q | Set Options | 50.00  |

Step 9: Complete the other side of the budget journal. For our example, enter the following:

| Speed Type | 11448  |
|------------|--------|
| Account    | B5009  |
| Amount     | -50.00 |

| ▼ Lines |      |        |           |   |         |        |         |         |         |          |             |        |
|---------|------|--------|-----------|---|---------|--------|---------|---------|---------|----------|-------------|--------|
| Delete  | Line | Ledger | SpeedType |   | Account | Fund   | Dept    | Program | Project | Bud Ref  | Set Options | Amount |
|         | 1    | ORG_BD | 15979     | ٩ | B5009   | 1052 🔍 | C0153 Q | F1096   | NA      | BP2023 Q | Set Options | 50.00  |
|         | 2    | ORG_BD | 11448     | Q | B5009   | 1052 Q | C0019 Q | F0303   | NA      | BP2023 Q | Set Options | -50.00 |

Budget Journal Creation and Processing BUDGET-BUDGET OFFICE DOCUMENTATION-BUDGET JOURNALS

Planning and Budget

### SUBJECT:Budget Journal Creation and ProcessingPage 5 of 17

Be sure to scroll over and complete the Journal Line Description for the second line:

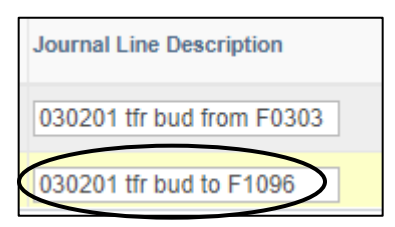

**Step 10:** Click <sup>III Save</sup> to save the budget journal. A budget journal number is assigned.

| Budget <u>H</u> ead | der Bu   | udget Lines | Budget Errors    | Approv | /al 2   | Approval <u>H</u> | istory       | / <u>D</u> o          | cumer   | nts   |      |         |     |                        |                |     |             |
|---------------------|----------|-------------|------------------|--------|---------|-------------------|--------------|-----------------------|---------|-------|------|---------|-----|------------------------|----------------|-----|-------------|
| Unit ()             | 0759     |             | urnal ID 0004102 | 977    | >       | Date<br>*Process  | e 03<br>s Po | /02/2023<br>ost Journ | )<br>al |       |      | ~       | Bud | get Header Status None |                | Pro | cess        |
| ▼ Lines             |          |             |                  |        |         |                   |              |                       |         |       |      |         |     |                        |                |     |             |
| Delete              | Line     | Ledger      | SpeedType        |        |         | Account           |              | Fund                  |         | Dept  |      | Program |     | Project                | Bud Ref        |     | Set Options |
|                     | 1        | ORG_BD      | 15979            | Q      | Q       | B5009             | Q            | 1052                  | Q       | C0153 | Q    | F1096   | Q   | NA                     | BP2023         | Q   | Set Options |
|                     | 2        | ORG_BD      | 11448            | Q      | Q       | B5009             | Q            | 1052                  | Q       | C0019 | Q    | F0303   | Q   | NA                     | BP2023         | Q   | Set Options |
| Lines to add        | ÷        | - Journal L | ine Copy Down    |        |         |                   |              |                       |         | From  | Line | · ·     | То  | Generate Budge         | t Period Lines | 3   |             |
| Totals              |          |             |                  |        |         |                   |              |                       |         |       |      |         |     |                        |                |     |             |
|                     | Total    | Lines 2     |                  | Tot    | al Debi | its 50.00         |              |                       |         |       |      |         | То  | tal Credits 50.00      |                |     |             |
| Save                | 🖃 Notify | 2 Refresh   | ]                |        |         |                   |              |                       |         |       |      |         |     |                        |                |     |             |

Step 11: Choose "Budget Pre-Check" from the Process box via the drop-down arrow.

Click Process. The Budget Pre-Check ensures there are sufficient funds for the budget journal to process.

| Budget He | ader Budget Line | Budget Errors | Approval 2 Approv | ral <u>History</u> <u>D</u> ocuments |                       |        | - Inden |
|-----------|------------------|---------------|-------------------|--------------------------------------|-----------------------|--------|---------|
| Unit:     | 00759            | Journal ID:   | 0002728492        | Date: 12/16/2014                     | Budget Header Status: | None   | _       |
|           |                  |               |                   | *Process: Budget Pre-Check           | ~                     | Proces | SS      |

**Planning and Budget** 

#### SUBJECT: Budget Journal Creation and Processing

```
Page 6 of 17
```

#### The following message will be displayed:

| Message                                                                               |
|---------------------------------------------------------------------------------------|
| Do you want to Budget Check this transaction without posting the results? (18021,984) |
| Yes No                                                                                |

#### Step 12: Click Yes

The process has run successfully if the value returned for Budget Status is "Checked Only":

| Budget | Header Bu | dget Lines Budget E | rrors Approval 2 | Approval <u>H</u> istor | y <u>D</u> ocuments |   |                       |              |
|--------|-----------|---------------------|------------------|-------------------------|---------------------|---|-----------------------|--------------|
| Unit:  | 00759     | Journal ID:         | 0002728492       | Date:                   | 12/16/2014          |   | Budget Header Status: | Checked Only |
|        |           |                     |                  | *Process:               | Post Journal        | ~ |                       | $\smile$     |

If **"Error"** is returned, there is not sufficient BBA on the Budget Node to process the budget journal.

**REMEMBER:** Budget journals must be balanced journals. If the budget is increased on a node/cost center, the budget must be decreased on a node/cost center. An exception to this is budgeting additional or new revenue. If the revenue budget is increased, the expenditure budget must be increased.

**Step 13:** The Budget Journal is now ready to have supporting documentation electronically attached. This process is called "Document Imaging".

#### How to upload supporting documentation (Document Imaging)

These instructions assume the 1074.1, 1033A, or other supporting documentation has already been saved to your PC. NOTE: UCT recommends the scanned documentation be saved to your data directory and not the PC desktop.

### Note: Documentation that is not oriented correctly, with the ability to read top-down and left-toright, is subject to denial of the budget journal.

Planning and Budget

| SUBJECT: | Budget Journal Creation and Processing | Page 7 of 17 |
|----------|----------------------------------------|--------------|
|          |                                        | · 0 · · ·    |

**Step 1:** Click the Documents tab. Click the Add New Document button.

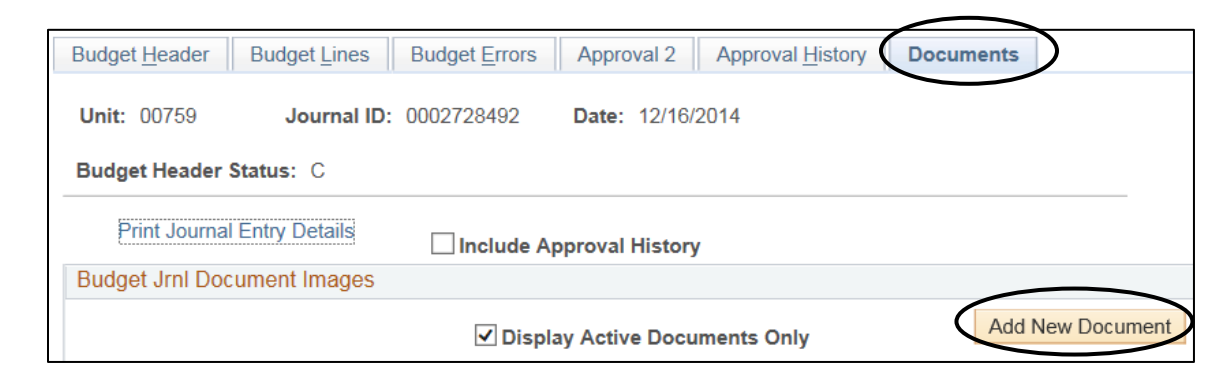

**Step 2:** The Document Upload box is displayed. Click the Browse... button.

| Documents Upload                                                                                                    |
|----------------------------------------------------------------------------------------------------|
| Instructions:                                                                                                    |
| <ol> <li>Select an image file for this transaction by clicking the browse button below.</li> <li>Upload the selected file by clicking the upload image button.</li> </ol> |
|                                                                                                    |
| Select an Image                                                                                                    |
| Select an Image Browse                                                                                                    |

**Step 3:** The "Choose File" dialogue box is displayed. Navigate to where the supporting documentation is saved and select it. Click Open.

| 🏉 Choose File to Uploa | d        |                                       |                           | X       |
|------------------------|----------|---------------------------------------|---------------------------|---------|
| 💮 – 📔 « Му             | Docun    | nents 🕨 Training Example 🥄 👻 🗸        | • Search Training Example | ٩       |
| Organize 👻 New         | folde    |                                       | := - 1                    | (?)     |
| ጵ Favorites 📃 Desktop  | <b>^</b> | Documents library<br>Training Example | Arrange by: Folder 🔻      |         |
| Downloads              | E        | Name                                  | Date modified Ty          | pe      |
|                        |          | Budget Journal Example                | 6/23/2008 3:19 PM Ac      | lobe Ad |
| Cibraries              |          | Voucher #12345 backup                 | 6/19/2008 11:04 AM Ad     | lobe Ac |
| Music                  |          |                                       |                           |         |
| E Pictures             |          |                                       | )                         |         |
| Videos                 |          |                                       |                           |         |
| Computer               | -        | •                                     | /                         | Þ       |
|                        | File na  | me: Budget Journal Example            | All Files (* *            | •       |
|                        |          |                                       | Open Cancel               |         |

Budget Journal Creation and Processing BUDGET-BUDGET OFFICE DOCUMENTATION-BUDGET JOURNALS

Planning and Budget

| SUBJECT: | Budget Journal Creation and Proce | ssing | Page 8 of 17 |
|----------|-----------------------------------|-------|--------------|
|          | 0                                 | 0     | 0            |

Step 4: The file name of the supporting documentation is placed in the "Select an Image" section of the Document Upload box. Click Upload Image and the supporting documentation will be attached to the journal entry.

| Documents Upload                                                                                                    |                 |
|----------------------------------------------------------------------------------------------------|-----------------|
| Instructions:<br>1. Select an image file for this transaction by clicking the browse buttor<br>2. Upload the selected file by clicking the upload image button. | <b>n</b> below. |
|                                                                                                    |                 |
| Select an Image                                                                                                    |                 |
| Select an Image<br>C:\Users\Bye\Documents\Training Example\Budget Journ Browse                                                                                  |                 |

NOTE: Always open the attachment to make sure it is viewable. This is the image the auditors will examine when they are performing an audit.

**Step 5:** To see the supporting documentation that has been attached to the voucher, click the documents tab. Click the to bring up the document.

| Budget Header  | Budget Lines    | Budget Errors | Approval 2             | Approval <u>H</u> ist | tory Docum  | ents             |      |
|----------------|-----------------|---------------|------------------------|-----------------------|-------------|------------------|------|
| Unit: 00759    | Journal ID:     | 0002728492    | Date: 12/16            | 6/2014                |             |                  |      |
| Budget Header  | Status: C       |               |                        |                       |             |                  |      |
| Print Journa   | I Entry Details | Include App   | proval Histor          | у                     |             |                  |      |
| Budget Jrnl Do | cument Images   |               |                        |                       |             |                  |      |
|                |                 | ✓ Display     | y Active Doc           | uments Only           |             | Add New Docur    | nent |
|                |                 |               |                        | Fin                   | d View All  | First 🚺 1 of 1 🕨 | Last |
| $\subset$      |                 |               |                        | Secured Docu          | ment        | Details          |      |
|                |                 | Docume        | ent Status A           | ctive V               | Document Se | eq Nbr 1         |      |
|                |                 | C             | reated By ⊤            | RAINCLC02             | Training    | Login-CLC        |      |
|                |                 | Created [     | Date/Time 1            | 2/16/14 11:20:0       | 4AM         |                  |      |
|                |                 | Last Updat    | te User ID             |                       |             |                  |      |
|                |                 | La:<br>[      | st Update<br>Date/Time |                       |             |                  |      |
| Image Type     | APPLICATION/PD  | F             |                        |                       |             |                  |      |

The budget journal is now ready to be entered into the workflow.

NOTE: Uploaded documents cannot be deleted. They can only be made inactive. Limit the documents uploaded to what is required. Do not upload any security-sensitive information.

Good document types for uploading are .pdf, .xls, .doc, .rtf. **Do not use .txt or .tif for uploading.** 

Planning and Budget

| CLIDIECT | Pudget Journal Creation and Processing | Dago 0 of 17 |
|----------|----------------------------------------|--------------|
| JUDJECI. | budget Journal Creation and Frocessing | Fage 9 ULT   |

#### **Budget Journal Workflow Process**

Budget Journal workflow is a way to electronically create a budget journal and move it through the approval process to entry into PeopleSoft Finance (FSPRD). The budget journal is created and supporting documentation is attached electronically. The budget journal is then entered into the workflow. Once the budget journal is entered into the workflow, it moves automatically along the approval process to the final destination of the Budget Office.

#### Setting up workflow

Each employee that has access to FSPRD is assigned a source code. In addition to this, every department is tied to this source code via the Department to Source Code Mapping page. This 3-digit source code helps to define the next step in the approval process for the budget journal.

Workflow approval paths are defined for routing purposes. We currently have 3 approval paths.

- 1. Dept Coll/Div Budget this path is for budget journals created in areas other than the schools, or Research Administration Office.
- Dept Coll/Div Provost Budget this path is for budget journals created by the schools that need Provost approval. Change the "Source" to PRV, so the budget journal will go to the Business Coordinator for the Provost and then on to the Intermediate Approver.
- 3. Dept Research this path is for budget journals created by Research.

Each employee participating in the processing of budget journals must be assigned a workflow security role. The roles are:

- 1. WF\_KKJRNL\_DEPT this is the department security role. This role is assigned to the person who normally initiates the budget journal into the workflow.
- 2. WF\_KKJRNL\_COLLDIV this is the college/division-level security role. This role is assigned to the person at the first level of approval (i.e. Business Coordinator).
- 3. WF\_KKJRNL\_INTERMEDIATE this is the intermediate security role. This role is assigned to a secondary level of approval before the budget journal reaches the Budget Office. Currently, this approval level is for the Provost's Office.
- 4. WF\_KKJRNL\_FINAL this is the final security role. This role is assigned to the person who has final approval authority for the budget journal. Currently, the final approvers are the Budget Office and the Research Office.

Once a security role is assigned, the Route Control for the security role is updated. The Route Control directs transactions to the approvers at the next approval level. Each person with security to do budget journal workflow must have two route controls set up: one for the 00759 Business Unit and one for their Source Code.

Planning and Budget

| SUBJECT:   | Budget Journal Creation and Processing   | Page 10 of 17  |
|------------|------------------------------------------|----------------|
| 0000000000 | Baager southar er cation and risocessing | 1 466 10 01 17 |

Each employee participating in the budget journal workflow must set up their Worklist under "Content" on the FSPRD home page. Each person's Worklist lists budget journals awaiting their approval.

Once a budget journal has been created and saved, it is ready to be entered into the workflow process. This is done via the Approval 2 page in the Budget Journal component. The journal is routed to the appropriate individuals for approval using the Source Code, the Approval Path selected, and the Workflow Security Role. The final approver is the Budget Office for non-research budget journals. The final approver for research budget journals is the Research Office.

There are three choices for Approval Action: Approve, Recycle, and Deny.

- Recycle This action means the budget journal is sent back one step in the approval process. If a journal is recycled, no automated email is sent and the journal cannot be changed unless it has been recycled back to the originator. When a budget journal is recycled, the Long Description text box is updatable so that comments can be added. "Recycle" might be used to notify the person at the previous approval level to attach more supporting documentation to the budget journal.
- Denied This action means the budget journal is sent back to the originator of the journal. When a budget journal is denied, the Long Description text box is to be updatable so that comments can be added.
- 3. Approve This action moves the journal to the next step in the approval process.

There are three instances where an automated email is sent. They are:

- 1. if the budget journal is denied by the approver
- 2. if the budget journal is posted by the final approver
- 3. if the budget journal fails the posting process resulting in a budget status of "V" (valid)

As the budget journal is approved along the workflow path, it falls off the Worklist of the person approving and goes to the Worklist of the next approval level. Once a budget journal has been posted, it falls off the final approver's Worklist. If a budget journal needs to be deleted, it must be "denied" so it can go back to the originator. Then the originator can delete the budget journal. This is the only way to remove a non-posted journal from the Worklist.

**Planning and Budget** 

| SUBJECT: | Budget Journal Creation and Processing | Page 11 of 17 |
|----------|----------------------------------------|---------------|
|          | 0 0                                    | 0             |

#### Enter the budget journal into the workflow

Once the budget journal header and lines have been created, the budget journal has been saved and pre-budget checked, and the supporting documentation has been attached, the budget journal is ready to be entered into workflow.

**Step 1:** Click on the Approval 2 tab of the budget journal to be entered into workflow.

Click the first path (DEPT – COLL/DIV – BDGT) if you are not a school. Click the second path (DEPT – COLL/DIV – PROV – BDGT) only when budgeting Instructional or New Initiative Funds. For our example, select the first path. DO NOT change the Source that defaults in.

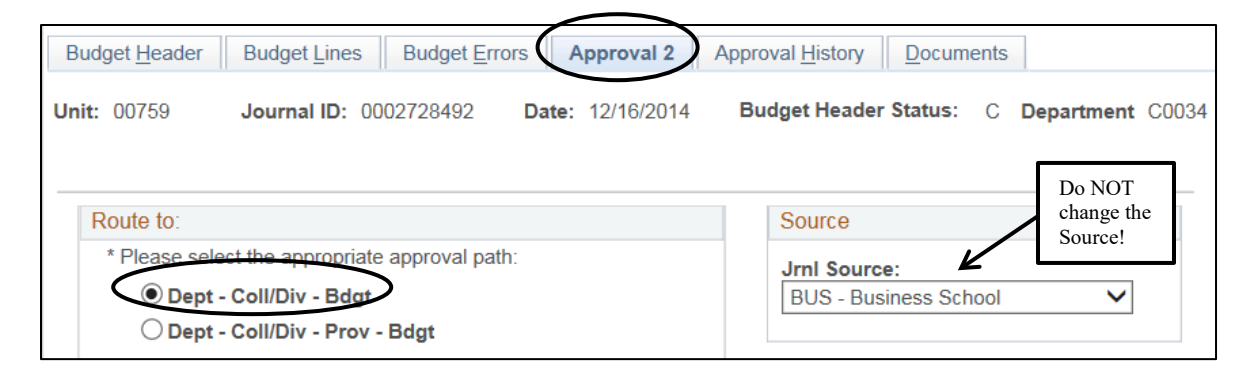

**Step 2:** Choose "Approve" for the Approval Action from the drop down box.

Click Apply to process the workflow action. When the initiator creates the budget journal and chooses "Approve" and then clicks "Apply", the budget journal is entered into workflow. Once "Apply" is clicked, the budget journal moves to the next person on the workflow path and is displayed on that person's Worklist.

| Approval           |         |  |  |  |  |  |
|--------------------|---------|--|--|--|--|--|
| Approval Instance: |         |  |  |  |  |  |
| Approval Status:   | Pending |  |  |  |  |  |
| Approval Action:   | Approve |  |  |  |  |  |
| Apply              |         |  |  |  |  |  |

Planning and Budget

### SUBJECT: Budget Journal Creation and Processing

Page 12 of 17

If you have the **college/division user role**, the following message will be displayed:

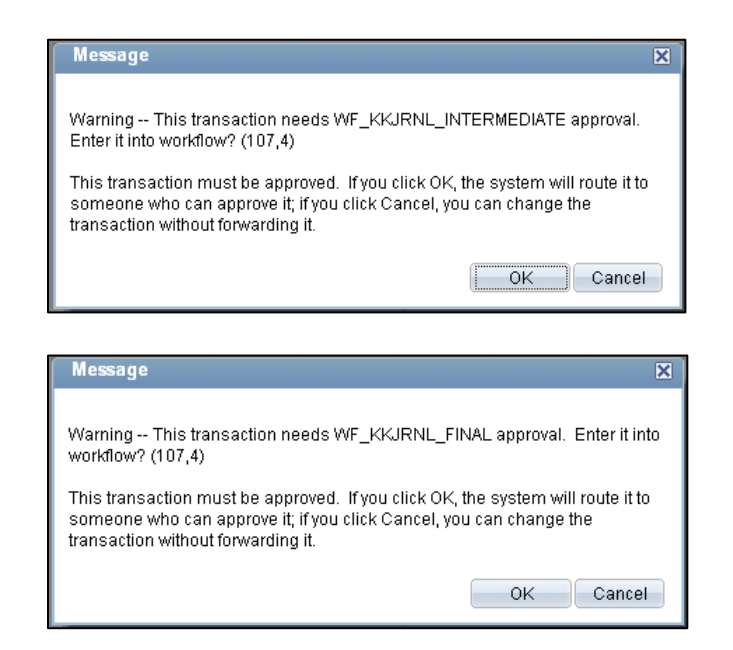

You will receive the first message if:

OR

- a. you are approving a budget journal that came to your Worklist from a College/Division user where the source was changed and the DEPT – COLL/DIV – PROVOST – BUDGET approval path was chosen OR
- b. you are creating the budget journal and you have chosen the DEPT COLL/DIV PROVOST BUDGET approval path

You will receive the second message if:

- a. you are approving a budget journal that came to your Worklist from a College/Division user where the source was changed and the DEPT – COLL/DIV – BUDGET approval path was chosen OR
- b. if you are creating the budget journal and entering it into workflow and you've chosen the DEPT COLL/DIV BUDGET approval path.

Click and the budget journal will be entered into workflow. Please note: The Budget Header Status will now change from "Checked Only" to "None".

**Planning and Budget** 

#### SUBJECT: Budget Journal Creation and Processing

Page 13 of 17

If you have the **intermediate user role**, the following message will be displayed:

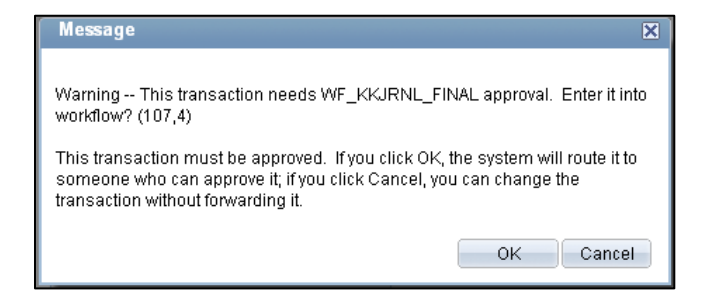

You will receive this message if:

- a. you are approving a budget journal that came to your Worklist from a college/division user and the DEPT – COLL/DIV – PROVOST – BUDGET approval path was chosen OR
- b. you are creating the budget journal and you have chosen the DEPT COLL/DIV PROVOST BUDGET approval path. NOTE: Intermediate users **should not** choose the DEPT – COLL/DIV – BUDGET approval path.

Click ok and the budget journal will be entered into the workflow. How to place the Budget Journal Worklist on the Home Page

**Step 1:** To place the Budget Journal worklist on your home page, click the Content hyperlink. This link is on your Home Page.

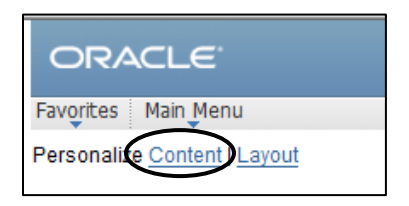

**Step 2:** The Personalize Content page is displayed. Click the Budget Journal Worklist checkbox and then click save.

Planning and Budget

### SUBJECT: Budget Journal Creation and Processing

Page 14 of 17

| Personalize Content |                            |                |                                                                                                    |          |                         |  |  |  |
|---------------------|----------------------------|----------------|----------------------------------------------------------------------------------------------------|----------|-------------------------|--|--|--|
| Welcor              | ne Message:                |                |                                                                                                    |          |                         |  |  |  |
| Choose Pagelets:    |                            | Simply<br>Reme | Simply check the items that you want to appear on your homepage<br>Remember to click "Save" when done. |          |                         |  |  |  |
| Arrang              | Arrange Pagelets:          |                | Go to Personalize Layout                                                                               |          |                         |  |  |  |
| People              | eSoft Applicat             | ions           |                                                                                                    | Finan    | rials                   |  |  |  |
|                     | XML Publish                | er             | <                                                                                                    | <b>V</b> | Budget Journal Worklist |  |  |  |
|                     | Menu                       |                |                                                                                                    |          | Payable worklist        |  |  |  |
|                     | Menu - Clas                | sic            |                                                                                                    |          | Journal Worklist        |  |  |  |
|                     | Top Menu Fe<br>Description | eatures        |                                                                                                    |          | Requisition Worklist    |  |  |  |
|                     | My Reports                 |                |                                                                                                    |          |                         |  |  |  |
|                     | <u>Main Menu</u>           |                |                                                                                                    |          |                         |  |  |  |
|                     |                            |                |                                                                                                    |          |                         |  |  |  |
|                     |                            |                |                                                                                                    |          |                         |  |  |  |
| Sa                  | ve Retur                   | n to Hor       | ne                                                                                                    |          |                         |  |  |  |

Now the Budget Journal Worklist Pagelet is set up on the Home Page.

| Budget Journal Worklist | ¢ – X |
|-------------------------|-------|
| No Budget Journals      |       |
|                         |       |
|                         |       |

### How to process a "denied" budget journal

If a budget journal has been given an Approval Status of "Deny", an automated email will be sent to the originator of the budget journal. The budget journal will also move to the originator's budget journal worklist. The journal is updatable by the originator and can be corrected and re-entered into the workflow process.

The deny email looks like this on the Outlook Inbox:

| fstst@central.ub.edu | Budget Journal Denied |
|----------------------|-----------------------|
| 15t5t@centralaneaa   | budget southar benneu |

**Planning and Budget** 

### SUBJECT: Budget Journal Creation and Processing Page 15 of 17

When the email is opened, it looks like this:

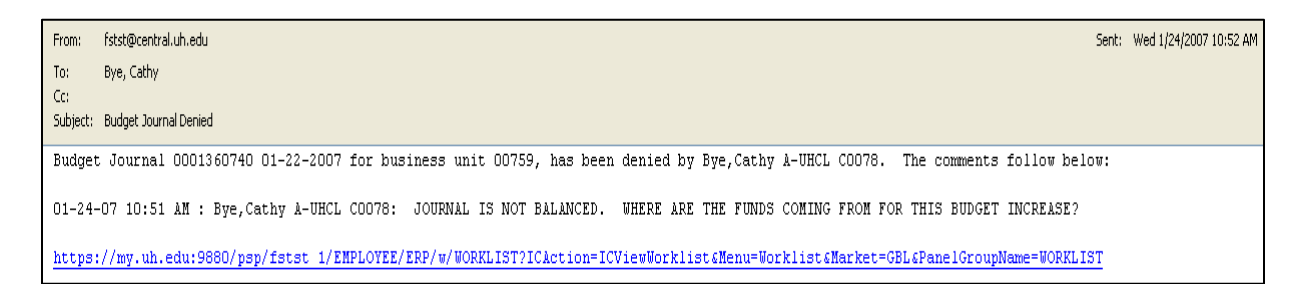

As you can see, a hyperlink is provided. To be automatically directed to the budget journal, sign into PeopleSoft Finance first and then click the hyperlink. The budget journal pages will be displayed automatically – no navigation is needed.

In addition to an automated email, the denied budget journal moves to the originator's worklist. This is what the worklist looks like:

| Budget .  | Journal Worklist |               |                 |              |                      |           |               |                      |                      |               |
|-----------|------------------|---------------|-----------------|--------------|----------------------|-----------|---------------|----------------------|----------------------|---------------|
| Filter of | n 🔻 for value    |               | Q               | Filter       |                      |           |               |                      |                      |               |
|           |                  |               |                 |              |                      |           |               | Customize   Find   \ | View All 🔛 🛛 First 🕅 | 1 of 1 🗈 Last |
| Source    | From             | Worklist Date | Worklist Action | Ledger Group | Budget Entry<br>Type | Long Desc | Business Unit | Journal ID           | Journal Date         | View Item     |
| PRS       | Bye,Cathy A      | 12/10/2012    | Approval Denied | ORG          | Adjustment           | TEST      | 00759         | 0002332740           | 12/10/2012           | View Item     |
|           |                  | (             |                 |              |                      |           |               |                      | - (                  |               |
|           |                  |               |                 |              |                      |           |               |                      |                      | $\supset$     |

Notice the Worklist Action states "Approval Denied" in red. Click the View Item hyperlink to access the budget journal.

- **Step 1:** Click the Approval 2 tab and read the Long Description to know what needs to be corrected on the budget journal.
- Step 2: Once the correction has been made, click the Budget Lines tab and do the "Budget Pre-Check" again.

| Budget <u>H</u> eade | r Budget Lines  | Budget <u>E</u> rrors App | roval 2 Approval <u>H</u> istory | <u>D</u> ocuments |                                                     | $\overline{)}$ | 론 <sup>의</sup> New Window |
|----------------------|-----------------|---------------------------|----------------------------------|-------------------|-----------------------------------------------------|----------------|---------------------------|
| Unit: 00             | 759 <b>Jour</b> | nal ID: 000233            | 2740 Date:                       | 12/10/2012        | Budget Header Statue:<br>*Process: Budget Pre-Check | lone           | ¥<br>→ Process            |

Once the status is "C", click the Approval 2 tab, change the Approval Action to "Approve" and click Apply. The budget journal has been re-entered into the workflow.

Planning and Budget

### SUBJECT: Budget Journal Creation and Processing

Page 16 of 17

|                 | In the second        |             | Detail    |            |       | d             |            |        | Deserter  | 4 00000  |
|-----------------|----------------------|-------------|-----------|------------|-------|---------------|------------|--------|-----------|----------|
| IIC: 00759      | Journal ID: 000;     | 2332740     | Date:     | 12/10/2012 | Bu    | aget Header S | tatus:     | С      | Departmen | IT C0060 |
|                 |                      |             |           |            |       |               |            |        |           |          |
| Route to:       |                      |             |           |            |       | Source        |            |        |           |          |
| * Please sele   | ct the appropriate   | approval pa | ith:      |            |       | Jrnl Source:  |            |        |           |          |
| Oept -          | Coll/Div - Bdgt      |             |           |            |       | PRS - Presi   | dent Offic | e      | •         |          |
| O Dept -        | Coll/Div - Prov - Bd | gt          |           |            |       | ·             |            |        |           |          |
|                 |                      |             |           |            |       | Approval      |            |        |           |          |
|                 |                      |             |           |            |       | Арргота       |            |        |           |          |
|                 |                      |             |           |            |       | Approval li   | istance:   | 21262  | 85        |          |
|                 |                      |             |           |            |       |               |            |        |           |          |
| Workflow Field  | ls                   |             |           |            |       | Approval S    | itatus:    | Denie  | d         |          |
| BU: 007         | 59                   | Journa      | al ID: 00 | 02332740   |       |               | 1          |        |           |          |
| Date: 12/1      | 0/2012               |             |           |            |       | Approval A    | ction:     | Approv | /e        |          |
| OperID: 007     | 7777                 |             |           |            |       |               | An         | elu -  |           |          |
| opend. 007      |                      |             |           |            |       |               |            | ріу    | )         |          |
| Source: PS/0    | GL Journal Entry Pa  | ige         |           |            |       |               | $\sim$     |        |           |          |
| Long Descriptio | n:                   |             |           |            |       |               |            |        |           |          |
| 12-10-12 10:10  | AM : Bve.Cathy A:    | THIS ENTR   | Y IS NO   | T BALANCED | . WHE | ERE ARE THE   | FUNDS (    | COMING | FROM      | -        |

#### How to Use Approval History

The Approval History tab provides the status of the budget journal along the current approval path. The history provided does not list the complete history of the budget journal. To see the complete history, run the public query UHS\_WF\_BUD.

Step 1: Click the Approval History tab for the budget journal.

**Step 2:** Click the Get History button and the current history will be displayed. The data displayed is:

- a. Instance the process instance number for the transaction
- b. Step the steps of the approval path the journal has taken
- c. **Path** the path that was chosen by the originator of the journal.
- d. **Status** the status of the budget journal at each step in the path. The values are:
  - A (Approved) The budget journal has been approved and moved to the next step in the approval process
  - **D** (Denied) The budget journal has been denied routing the budget journal back to the originator
  - I (Initiated) The budget journal has been created
  - P (Pending) Approval action for the budget journal has not been selected yet for each step in the approval process
  - **R** (Recycled) The budget journal has been moved back one step in the approval process
  - **S** (Skipped) Prior approval levels that have been "skipped". For example, the budget office creates and posts a budget journal. The first step would have "I" for Initiate and the "S" for Skip at the COLL/DIV level.

Planning and Budget

| SUBJECT: | Budget Journal Creation and Processing | Page 17 of 17 |
|----------|----------------------------------------|---------------|
|          |                                        | _             |

- e. Date/Time This is the date and time stamp of the approval action
- f. **User ID** This is the User ID of the person choosing the approval action along the approval path.
- g. Awaiting Approval From This is the security role for the next step in the Approval process.

| Budget Header Budget Lines Budget Errors Approval 2 Approval History Documents |                                  |        |      |               |                     |                |                   |  |
|--------------------------------------------------------------------------------|----------------------------------|--------|------|---------------|---------------------|----------------|-------------------|--|
| Unit: 00759 Journal ID: 0002319717 Date: 09/01/2012<br>Budget Header Status: P |                                  |        |      |               |                     |                |                   |  |
| Get History                                                                    |                                  |        |      |               |                     |                |                   |  |
|                                                                                |                                  |        |      |               |                     |                | Customize   Fi    |  |
|                                                                                | Instance                         | Step   | Path | <u>Status</u> | Date/Time           | <u>User ID</u> | Name              |  |
| 1                                                                              | 2113260                          |        | A    | I.            | 08/22/12 11:15:29AM | 0053956        | Hoffman,Roxanne   |  |
| 2                                                                              | 2113260                          | Step 1 | A    | S             | 08/22/12 11:15:29AM |                |                   |  |
| 3                                                                              | 2113260                          | Step 2 | A    | A             | 08/22/12 11:15:29AM | 0053956        | Hoffman,Roxanne   |  |
| 4                                                                              | 2113260                          | Step 3 | A    | A             | 08/22/12 11:52:37AM | 0077653        | Edwards, Julie A  |  |
| 5                                                                              | 2113260                          | Step 4 | A    | A             | 08/22/12 12:08:50PM | 0933898        | Green,Susan Marie |  |
|                                                                                |                                  |        |      |               |                     |                |                   |  |
| Av                                                                             | Awaiting Approval From: Approved |        |      |               |                     |                |                   |  |
|                                                                                |                                  |        |      |               |                     |                |                   |  |